# GS01 0163 Analysis of Microarray Data

Keith Baggerly and Kevin Coombes Section of Bioinformatics Department of Biostatistics and Applied Mathematics UT M. D. Anderson Cancer Center kabagg@mdanderson.org kcoombes@mdanderson.org

August 31, 2006

# Lecture 2: The Basics of dChip

- So, why are we here?
- Getting the stuff required
- Using dChip
  - Loading Data
  - Looking at Data
  - Normalizing Data
  - Model Fitting
  - Exporting Results
- The Real World...

### So, why are we here?

We want to learn about dChip.

The freeware package dChip has become quite widely used for the analysis of Affymetrix gene chip data. We're going to look at using it now.

The main web page for dChip is

http://biosun1.harvard.edu/complab/dchip/

where you can download the software, get links to some publicly available data, and browse through the online manual.

Much of this lecture will follow the manual, and the associated "Short tutorial" and "Lab" with my editorial comments.

### **Step 1: Get dChip**

This step is fairly trival; simply download the latest version (dchip2006.exe as of August 30, 2006) and put the application somewhere (eg, D:Program Files/dChip2006/). We keep this application on a shared drive at

/data/bioinfo/affymetrix/00 Affymetrix Info/DChip Files

The entire application is about 1.7M in size. At present, dChip only runs on Windows platforms. Some success has been reported using windows emulators on the Mac, but there is a performance hit.

# **A Biological Example**

There is a genetic translocation that occurs in ALL, associated with a mixed-lineage leukemia gene (MLL). Patients with this translocation have noticably worse outcomes. It is thought that this translocation may make the disease qualitatively different, and somewhat closer to AML. If the disease is different, we may want to adjust the therapy as well.

Using Affymetrix gene chips, can we identify differences between ALL, MLL, and AML?

### **Step 2: Get CEL Files**

The Lab page supplies a link to the example data CEL files on leukemia (ALL,MLL,AML) from Dana Farber.

http://www.broad.mit.edu/cgi-bin/cancer/
publications/pub\_paper.cgi?mode=view&paper\_id=63

The CEL files are available as gzipped tar files, which WinZip should be able to uncompress. There are 6 CEL file collections at this site, each about 35-41M in size, or 100-127M in size when uncompressed. These files contain about 10-12 CEL files each.

The suffixes on these files should be .tar.gz, but for some reason they are tar.tar. This latter suffix needs to be changed so that the file type will be recognized.

# Step 2: Get CEL Files (cont)

If you are working with CEL files stored in more than one location, it is often useful to assemble a "data list file" specifying the locations of the files. This file should be a text file (and end in .txt). Every row should contain either a specific file name or a directory. An example from the manual:

E:\Affy data\dan\CA-H.cel E:\Affy data\dan\CA-HR.cel E:\Affy data\dan\zugen E:\Affy data\dan\PC-C.cel

Here, the AML samples were run later, so we put them in a different directory.

# **Step 2A: Digression**

The Dana Farber web site also supplies the quantifications that they used in their analyses, as

expression\_data.txt

or

expression\_data\_plus\_APcalls.txt

These data were initially quantified using MAS4.0 (AvDiff). We prefer to work with the CEL files as raw data and to construct our own quantifications.

### **Step 3: Get Explanatory Files**

Also at the above site, there are files describing the sample-to-chip mapping in more detail:

scaling\_factors\_and\_fig\_key.txt

and a link to the paper that appeared in Nature Genetics describing the biological context of the problem.

### **Step 4: Find the CDF file**

This requires that we know what type of Affy chip was used. In this case (according to the paper), the chips were U95A.

For this example, a compressed version of the CDF file can be downloaded from the dChip site; more generally, we have a collection of CDF files for the chip types we use in

data/bioinfo/affymetrix/00 Affymetrix Info/CDF Files

A warning – the cdf extension is also used for "channel files" by Microsoft, so don't worry if you see a weird icon.

### **Step 4A: Digression**

Actually, the CDF file for these chips is a bit tricky.

There is a set of U95 chips, U95A,U95B,...,U95E that contain probes for all genes in the genome. The probes were assembled using the 95th build of the Unigene database to define what a "gene" was. However, while these chips surveyed the genome, most of the probes corresponding to "interesting" genes were put on the A chip, so most people just bought those as opposed to the set.

Soon after the U95A release, some mistakes were noted in the probe design, and Affy released the U95Av2, which is the type we have encountered more frequently here at MDA.

Can you tell them apart?

### **Step 5: Get the Gene Info file(s)**

Every chip type has a fixed set of probesets printed on it, but the probeset identifiers are typically not enough to suggest anything (1389\_at?). We need more context – is there a common name for the associated gene? Which chromosome is it on, and where? Is the gene known or thought to be part of a functional family (eg, cytoskeleton)? Are there IDs that can let us look up more information in national databases?

The above information for each chip type has been collected and assembled into GeneInfo files available at the dChip website. *These files are tab-delimited text files, but they've had an xls extension placed on them so that Excel is the default program for opening them.* 

These info files can change over time!

# Step 5: Get the Gene Info file(s) (cont)

Actually, when we download the zip file from the dChip web site, we get 3 files:

HG-U95Av2 gene info2.xls HG-U95Av2 gene info2 Gene Ontology.xls HG-U95Av2 gene info2 Protein Domain.xls

We're going to look at each of these in turn, but I want to quickly note that these files are for the U95Av2 chip, as opposed to the U95A chip. In terms of the probesets that were used, the overlap is so large (12600 of 12625) that working with these should be fine.

These files are on our system in

/data/bioinfo/affymetrix/00 Affymetrix Info/DChip Files

### HG-U95Av2 gene info2.xls

The first few entries:

```
Probe Set Name : Identifier : LocusLink :
Name : Gene Ontology.xls : Protein Domain.xls :
 Pathway : Chromosome : Description
1000_at : X60188 : 5595 :
mitogen-activated protein kinase 3 : 7165
 7154 6935 42330 9605 6928 8151 4707 4702 4674
 4672 | 16301 | 3824 | 16773 | 16772 | 16740 | 5057 | 4871 | :
 |2290|719|3527| : : |16|16p|16p12| :
X60188 /FEATURE=mRNA /DEFINITION=HSERK1 Human ERK1
mRNA for protein serine/threonine kinase
1001_at : X60957 : 7075 :
 tyrosine kinase with immunoglobulin and epidermal
growth factor homology domains : 7498 9888
```

# HG-U95Av2 gene info2 Gene Ontology.xls

| Term | ID | Term Name        | Frequency       |        |     |
|------|----|------------------|-----------------|--------|-----|
| 3    |    | reproduction     | 101             |        |     |
| 18   |    | regulation of DN | A recombinatior | 1 9    |     |
| 41   |    | transition metal | transport       | 16     |     |
| 67   |    | DNA replication  | and chromosome  | cycle  | 103 |
| 70   |    | mitotic chromoso | me segregation  | 7      |     |
| 72   |    | M-phase specific | microtubule pr  | rocess | 8   |
| 74   |    | regulation of ce | ll cycle        | 330    |     |
| 75   |    | cell cycle check | point 35        |        |     |
| 76   |    | DNA replication  | checkpoint      | 8      |     |

# HG-U95Av2 gene info2 Protein Domain.xls

| Term | ID | Term Name Fre       | equency       |         |
|------|----|---------------------|---------------|---------|
| 1    |    | Kringle 16          |               |         |
| 2    |    | Cdc20/Fizzy 4       |               |         |
| 3    |    | Retinoid X receptor | r 15          |         |
| 4    |    | Saposin type B 5    |               |         |
| 5    |    | Helix-turn-helix, A | AraC type     | 11      |
| 6    |    | Vertebrate metallo  | thionein, fam | ily 1 6 |
| 7    |    | Tubby 7             |               |         |
| 8    |    | C2 domain 84        |               |         |
| 10   |    | Cysteine proteases  | inhibitor     | 18      |
|      |    |                     |               |         |

### HG-U95Av2 gene info2 Protein Domain.xls

| Term | ID | Term Name F       | requency              |
|------|----|-------------------|-----------------------|
| 1    |    | Kringle 16        |                       |
| 2    |    | Cdc20/Fizzy 4     |                       |
| 3    |    | Retinoid X recept | or 15                 |
| 4    |    | Saposin type B 5  |                       |
| 5    |    | Helix-turn-helix, | AraC type 11          |
| 6    |    | Vertebrate metall | othionein, family 1 6 |
| 7    |    | Tubby 7           |                       |
| 8    |    | C2 domain 8       | 34                    |
| 10   |    | Cysteine protease | es inhibitor 18       |

"what ghastly names they all have..." E. J. (Ernest John) Moncrieff

# **Step 6: Get the Sample Info file**

Most of the files that we have worked with so far have described properties associated with a given chip type, not with the samples we have used. We can also supply and use sample-specific information in a tab-delimited text file. The first few entries here:

| scan name      | sample_ | name | type |
|----------------|---------|------|------|
| CL2001011101AA | ALL_1   | A    |      |
| CL2001011104AA | ALL_2   | A    |      |
| CL2001011105AA | ALL_3   | А    |      |
| CL2001011108AA | ALL_4   | А    |      |
| CL2001011109AA | ALL_5   | А    |      |
| CL2001011111AA | ALL_6   | A    |      |
| CL2001011112AA | ALL_7   | A    |      |
| CL2001011116AA | ALL_8   | A    |      |
| CL2001011113AA | ALL_9   | A    |      |

### **Step 6: Get the Sample Info file (cont)**

The header row and the first two columns are required, but any columns beyond that are at our discretion. By default, column values are treated as factors, but adding the string "(numeric)" to a column name will override this.

What else could we have included?

- Presence/absence of other translocations
- train/test status
- specimen type (diagnostic, relapse)
- run date...

# Step 7: write a README file

Strictly speaking, this is not mentioned in the Lab or Tutorial, but I'll put it here, right before actually running the program.

What is the biological question you are seeking to address? What contrasts of data samples will allow you to address this?

Sending a brief description of this type off to the investigator before running the analysis can save some time...

### Step 8: run dChip

#### Nice, friendly, unexciting...

| 🗗 dChip                                          |                                                                                                    |
|--------------------------------------------------|----------------------------------------------------------------------------------------------------|
| <u>A</u> nalysis <u>V</u> iew <u>D</u> ata Image | <u>C</u> lustering Ch <u>r</u> omosome <u>P</u> athway <u>T</u> ools <u>H</u> elp                                                                                                    |
| Analysis                                         | <ul> <li>Welcome to dChip 2006 (DNA-Chip Analyzer), Build date: Aug 29 2006<br/>Select 'Help/Website' for manual and updates.</li> <li>This version has format 4 for CDF.BIN and DCP files. If you use it to analyze dChip data in previous format, CDF or CEL files will be re-extracted</li> <li>08/30/06, 12:46</li> </ul> |

Now, we need to tell it where to find the data for analysis. Go to Analysis/Open Group.

# Finding files, part 1

| Working on a group of arrays                                                                                                    |       |
|----------------------------------------------------------------------------------------------------|-------|
| Data files Other information                                                                                                    |       |
| Group name arrayCourseLec2  Delete Data source Data directory or Data file_list [.txt] C:\dChipExample06\InfoFiles\data_file_list.txt File type: DAT CEL DCP(dChip) Suffix of TXT call file: .txt |       |
| Read unnormalized probe data Read in expression values from TXT file Ignore existing DCP file Perform 'Analysis/Normalize & MBEI' afterwards Help Options                                         |       |
| OK Cancel                                                                                                    | Apply |

#### assign a group name, locate data files

# Finding files, part 2

| Wo                                                                       | rking on a group        | of arrays                                     | ×   |  |
|--------------------------------------------------------------------------|-------------------------|-----------------------------------------------|-----|--|
| D                                                                        | ata files Other inform  | nation                                        |     |  |
|                                                                          | - CDF file (Chip descri | iption file)                                  |     |  |
|                                                                          | Select:                 | D:\dChipExample06\CDFFile\HG_U95A.CDF         | elp |  |
|                                                                          | Ignore existing .c      | df.bin file                                   |     |  |
|                                                                          | Subarray CDF:           | None                                          | elp |  |
|                                                                          | Probe sequence          | None                                          |     |  |
|                                                                          | Probeset mask file:     | None                                          | elp |  |
|                                                                          | Array type:             | Expression 💌                                  |     |  |
|                                                                          | Information files       |                                               |     |  |
|                                                                          | Gene or SNP:            | D:\dChipExample06\InfoFiles\HG-U95Av2 gene    | elp |  |
|                                                                          | (Do not specify geno    | ome information file                          |     |  |
|                                                                          | Sample:                 | D:\dChipExample06\InfoFiles\sample_info.xls_] |     |  |
| (Probe set mask file, gene/SNP and sample information file are optional) |                         |                                               |     |  |
|                                                                          |                         |                                               |     |  |
| OK Cancel Apply                                                          |                         |                                               |     |  |

locate CDF, gene info, and sample info files. Under Options, we can set the working directory where results should be stored.

### **Reading files**

| arrayCourseLec2                                          |                                                                                                    |    |
|----------------------------------------------------------|----------------------------------------------------------------------------------------------------|----|
| <u>A</u> nalysis <u>V</u> iew <u>D</u> ata <u>I</u> mage | <u>C</u> lustering Chromosome Pathway Iools Help                                                                                                    |    |
|                                                          | Gene 12600: A<br>Found D:\dChipExample\CELFiles\CL2001011153AA.CEL<br>Reading CEL file<br>Line 400000<br>Cannot find Affymetrix analysis call file 'D:\dChipExample\CELFiles\CL2001011153AA.txt'                                                                         | •  |
|                                                          | Gene 12600: A<br>Found D:\dChipExample\CELFiles\CL2001011154AA.CEL<br>Reading CEL file<br>Line 400000<br>Cannot find Affymetrix analysis call file 'D:\dChipExample\CELFiles\CL2001011154AA.txt'                                                                         |    |
|                                                          | Gene 12600: P Calculating background Reading sample information file 'D:\dChinEvample06\InfoEiles\sample_info_vis'                                                                                                    |    |
|                                                          | Read 1 sample information columns (besides the first two columns) for 42 arrays Writing array summary file D:\dChipExample06\Output\arrayCourseLec2 arrays.xls                                                                                                    |    |
|                                                          | Treat all the 42 arrays as 42 samples and 1 sample groups<br>Reading gene information file 'D'\dChinEvample06\InfoEiles\HC-LI956v2 gene info2 vis'                                                                                                    |    |
|                                                          | Read in the annotation index file 'D:\dChipExample06\InfoFiles\HG-U95Av2 gene info2 Gene Ontology.xls'<br>Read in the annotation index file 'D:\dChipExample06\InfoFiles\HG-U95Av2 gene info2 Protein Domain.xls'<br>Gene 12600<br>Read gene information for 12600 genes |    |
|                                                          | Analyzing gene annotational terms<br>Found 1200 Gene Ontology terms<br>Found 1200 Protein Domain terms<br>Found 827 Pathway terms                                                                                                    |    |
|                                                          | Found 372 Chromosome terms<br>Finished in 00 hours 02 minutes 17 seconds}                                                                                                    |    |
|                                                          |                                                                                                    | _  |
| Click an icon in this window to acl                      | civate the corresponding menu                                                                                                    | 11 |

### What has been wrought?

For each CEL file, a binary "dcp" file has been produced:

| CL2001011101AA.CEL | 10,393 | KB |
|--------------------|--------|----|
| CL2001011101AA.dcp | 1,764  | KB |
| CL2001011102AA.CEL | 10,324 | KB |
| CL2001011102AA.dcp | 1,764  | KB |

 $(2*640^2)*2 = 1638400$ 

Keep the means as 16-bit integers, and allocate space for 2 CEL equivalents in each dcp file – 1 for the raw data, and 1 for the processed data.

This saves space, and uses an intelligent data structure.

### What has been wrought?

A binary version of the CDF file has been produced for quicker processing.

HG\_U95A.CDF29,814KBHG\_U95A.CDF.bin7,092KB

### What has been wrought?

3 interim files have been produced:

dChip.ini arrayCourseLec2.ini arrayCourseLec2 arrays.xls

The first two are configuration files, and are stored with the exe file. The last summarizes some aspects of the files examined, and is stored in the working directory.

# The dChip.ini file

### dChip.ini

CDF\_FILE=

 $READ_DAT=0$ 

READ\_CEL=1

```
READ_DCP=0
```

DATA\_PATH=D:\Program Files\dChip2006 WORKING\_DIR=D:\Program Files\dChip2006 GOSURFER\_DIR=D:\Program Files\dChip2006 USE\_UNNORM=0 MAS5\_SIGNAL=0

© Copyright 2004, 2005, 2006 Kevin R. Coombes and Keith A. Baggerly

# The arrayCourseLec2.ini file

arrayCourseLec2.ini

CDF\_FILE=D:\dChipExample06\CDFFile\HG\_U95A.CDF

 $READ_DAT=0$ 

READ\_CEL=1

READ\_DCP=0

DATA\_PATH=D:\dChipExample06\InfoFiles\data\_file\_list WORKING\_DIR=D:\dChipExample06\Output GOSURFER\_DIR=D:\Program Files\dChip2006 USE\_UNNORM=0

MAS5\_SIGNAL=0

### The arrayCourseLec2 arrays.xls file

#### arrayCourseLec2 arrays.xls

- Number : Array : File Name : Median Intensity
   (unnormalized) : P call %
- 1 : ALL\_1 : D:\dChipExample06\CELFiles\ CL2001011101AA.CEL : 1519 : 48.2
- 2 : ALL\_24 : D:\dChipExample06\CELFiles\ CL2001011102AA.CEL : 1202 : 38.3
- 3 : ALL\_2 : D:\dChipExample06\CELFiles\ CL2001011104AA.CEL : 1795 : 49.5
- 4 : ALL\_3 : D:\dChipExample06\CELFiles\ CL2001011105AA.CEL : 1106 : 36.9

### Look at the Chips

The "Short Tutorial" next suggests going to "View/CEL Image" to look at the data. Unfortunately, this is for an earlier version of dChip, as this pulldown option no longer exists.

So, we click on the "CEL Image" icon at the left of the display and cycle through. If you click on one of the file names, the up and down arrows will let you cycle through them, or Page Up/Page Down also works. The display range covers from the 1st percentile (black) to the 95th (bright yellow).

### Look at the First Chip: ALL\_1

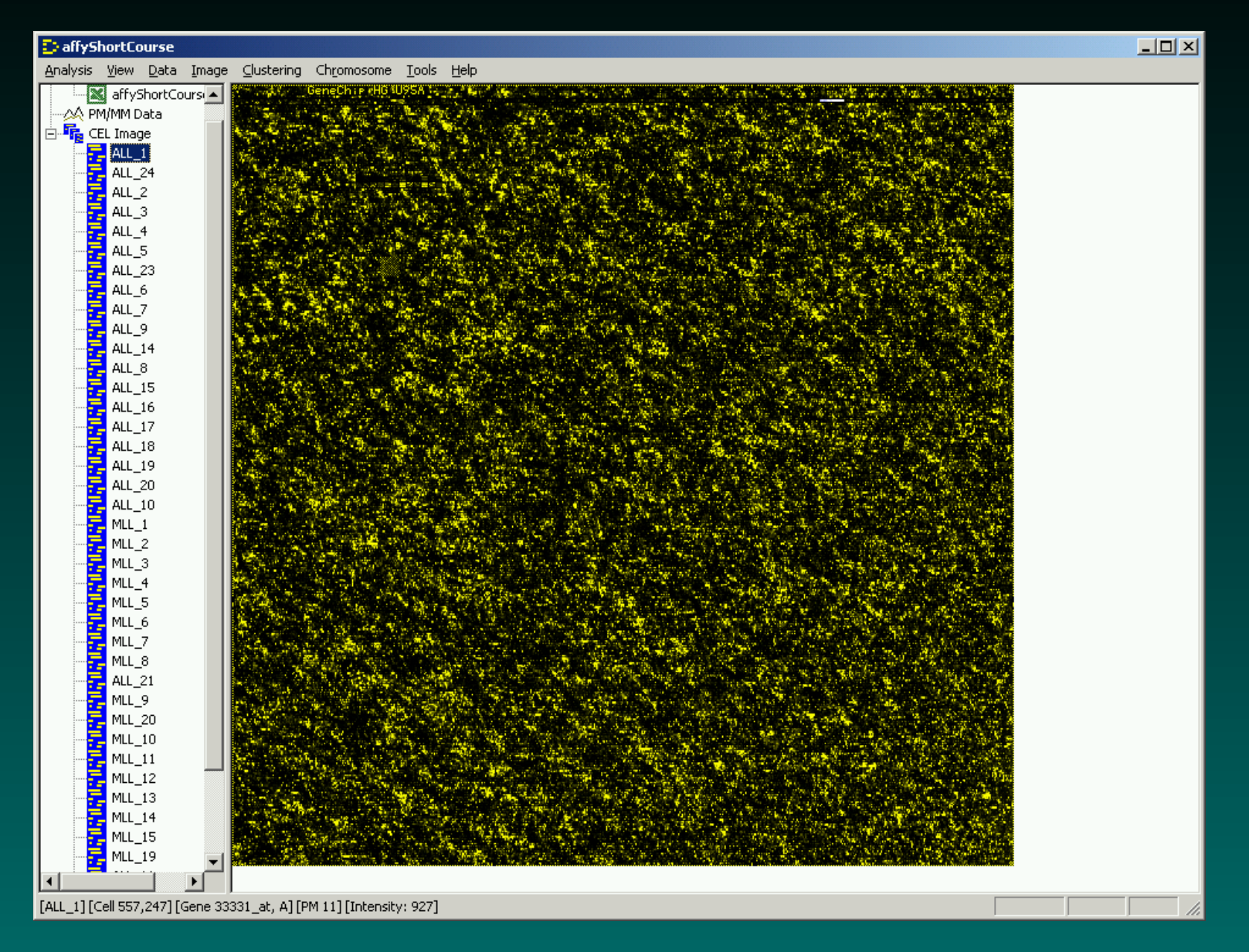

# Look at the Second Chip: ALL\_24

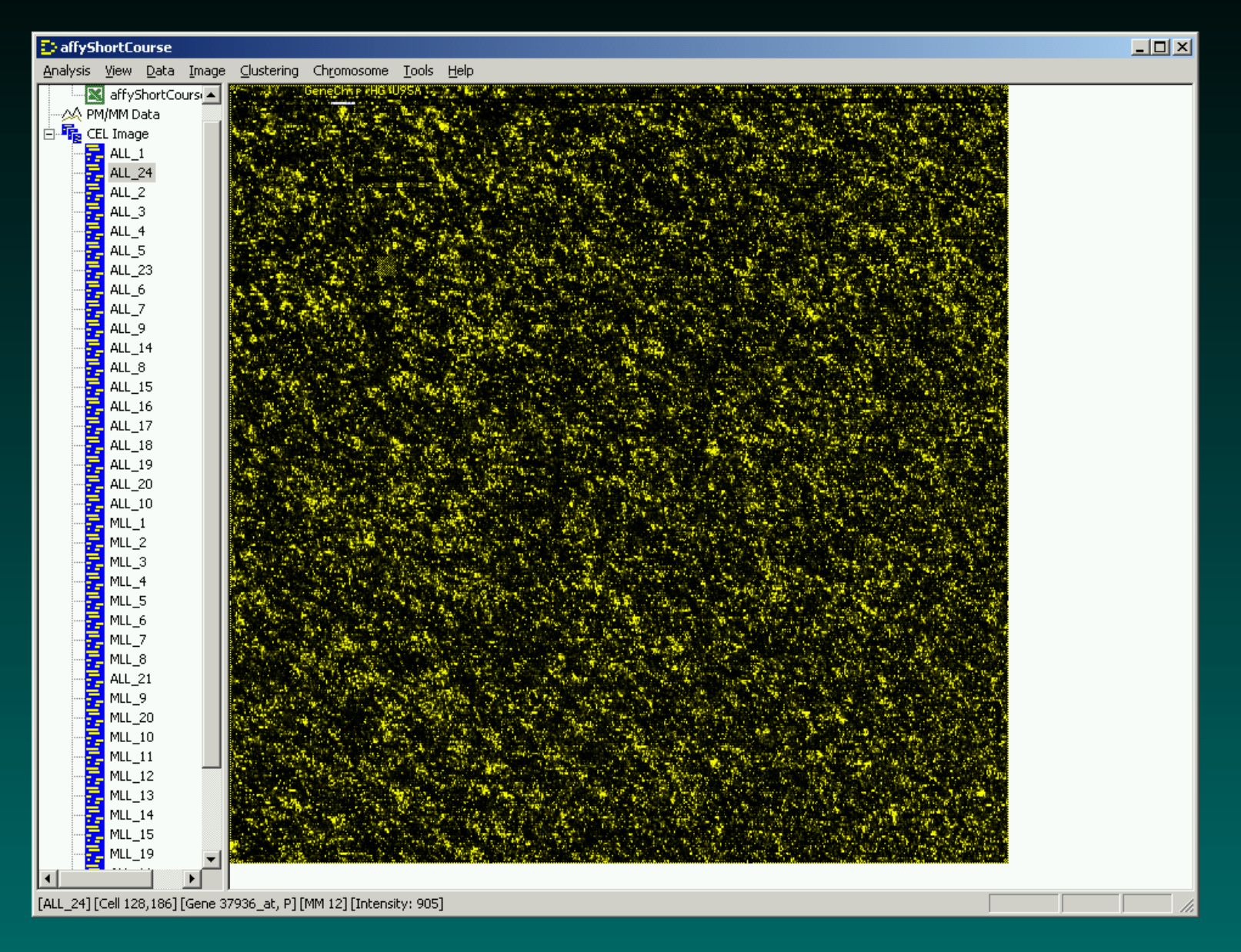

# Zoom In

If you click on a part of the image, you select the corresponding probe set. The arrow keys will let you zoom in on the image to look at that spots more closely.

Down arrow: zoom in lots Up arrow: zoom out lots Right arrow: zoom in a little Left arrow: zoom out a little Scrollbars move about

Page Up and Page Down cycle you through the set of chips.

### Zoom In: ALL\_1

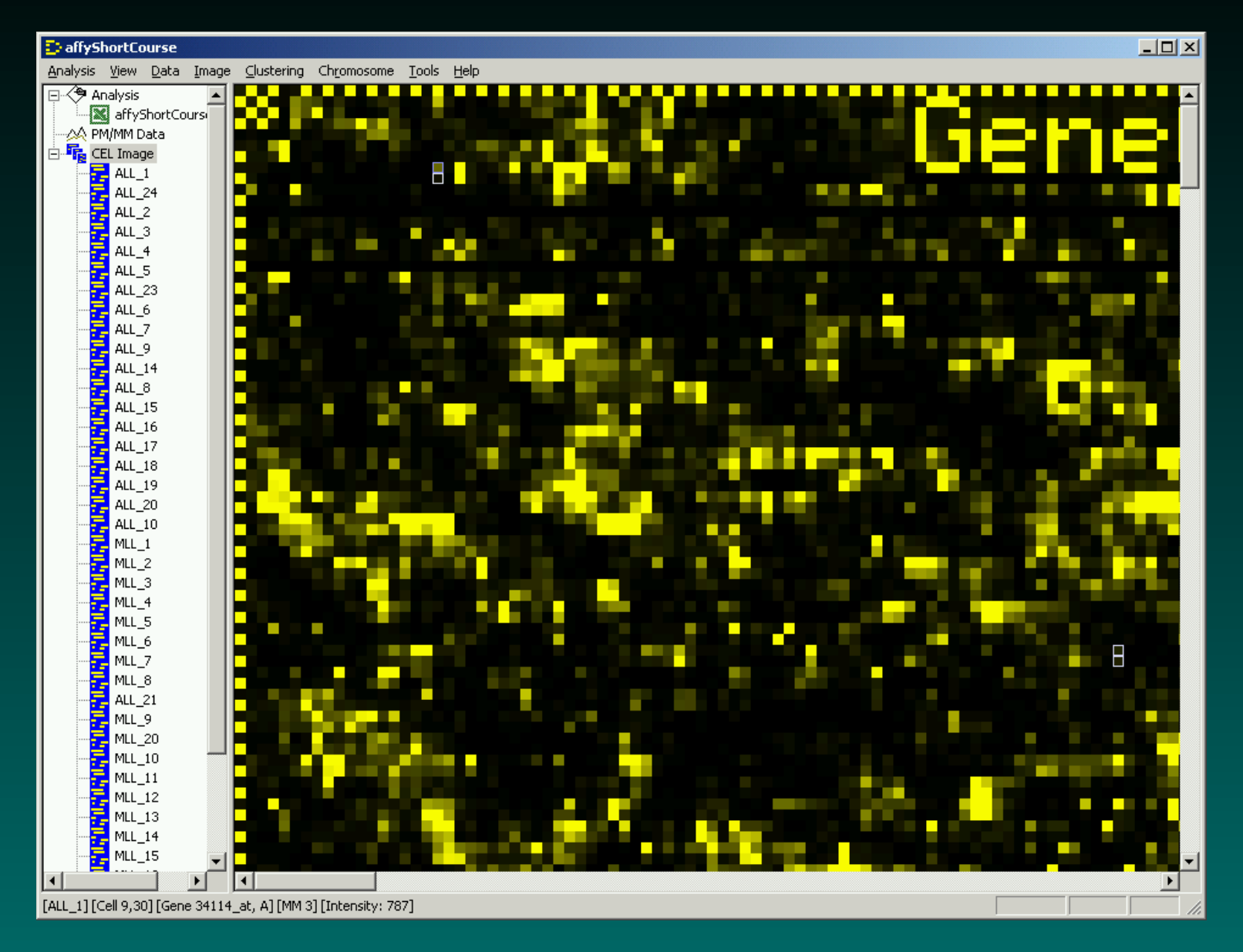

### Normalize the data

go to Analysis/Normalize & Model

dChip will pick one array in the set to normalize all of the others to; by default it will choose the array with the median overall feature intensity.

(This can make a difference. Trying it with at least two different chips is recommended.)

For each chip, dChip then calculates an "invariant set" of features whose ranks do not change a great deal, and uses those to define a normalization curve.

Functionally, this often works like quantile normalization to the target chip.
## **Choosing from the menu...**

| Normalization and model-based expression/signal                                                                                         | X |  |  |  |
|----------------------------------------------------------------------------------------------------|---|--|--|--|
| Baseline array [median probe intensity (brigtness)]                                                                                     | ] |  |  |  |
| ALL_21 [1465]                                                                                                    |   |  |  |  |
| (The default baseline array has median brightness. Click CEL image to ensure the baseline is free of image contaminaion and gradient)   |   |  |  |  |
| The first array 'ALL_1' has been normalized using baseline array 'ALL_21'                                                               |   |  |  |  |
|                                                                                                    |   |  |  |  |
| ✓ Perform <u>n</u> ormalization                                                                                                    |   |  |  |  |
| ☐ ⊻iew normalization plot                                                                                                    |   |  |  |  |
| Compute model-based expression/signal values <u>Help</u>                                                                                |   |  |  |  |
| If 'Normalized' or 'Modelled' shows at lower-right corner, you don't need to perform that step, unless dataset or options have changed. |   |  |  |  |
| Options OK Cancel                                                                                                    |   |  |  |  |

## Is it normalized?

| arrayCourseLec2                                          |                                                                            |   |
|----------------------------------------------------------|----------------------------------------------------------------------------|---|
| <u>A</u> nalysis <u>V</u> iew <u>D</u> ata <u>I</u> mage | <u>C</u> lustering Chromosome Pathway Iools Help                           |   |
| 🖃 🔶 Analysis 🛛 🔥                                         | Searching Invariant-set: 11771                                             | ~ |
| arrayCourseLec                                           | Median probe intensity: 1663 -> 1474                                       |   |
|                                                          | MLL_14                                                                     |   |
| E CEL Image                                              | Accessing 'D:\dChipExample06\CELFiles\CL2001011144AA.dcp' (file format 4)  |   |
| ALL_1                                                    | Searching Invariant-set: 10003                                             |   |
|                                                          | Median probe intensity: 1267 -> 1503                                       |   |
| ALL_2                                                    | MLL_15                                                                     |   |
| ALL_3                                                    | Accessing 'D:\dChipExample06\CELFiles\CL2001011146AA.dcp' (file format 4)  |   |
| ALL_4                                                    | Searching Invariant-set: 12445                                             |   |
| ALL_5                                                    | Median probe intensity: 1852 -> 1452                                       |   |
| ALL_23                                                   | MLL_19                                                                     |   |
| ALL_6                                                    | Accessing 'D'(achipExample06/CELFiles/CE2001011149AA.dcp' (file format 4)  |   |
|                                                          | Searching Invariant-set: 11989                                             |   |
|                                                          | Median probe intensity: 1684 -> 1459                                       |   |
| ALL_14                                                   | ALL_11                                                                     |   |
|                                                          | Accessing D. dorlipExampleDotoEEPileStoE2001011150AA.dcp* (ille10mat.4)    |   |
|                                                          | Medicining invariant-Set. 12000                                            |   |
|                                                          | ALL 22                                                                     |   |
|                                                          | Accessing 'D'\dChinEvample06\CELEiles\CL2001011151AA.dcp' (file format 4)  |   |
|                                                          | Searching Invariant.set 11/26                                              |   |
|                                                          | Median nrohe intensity: 1592 -> 1446                                       |   |
| ALL 10                                                   | Mill 18                                                                    |   |
| MLL 1                                                    | Accessing 'D'\dChipExample06\CELEiles\CL20010111152AA dcp' (file format 4) |   |
| MLL 2                                                    | Searching Invariant-set 11979                                              |   |
|                                                          | Median probe intensity: 1777 -> 1489                                       |   |
|                                                          | ALL 12                                                                     |   |
|                                                          | Accessing 'D:\dChipExample06\CELFiles\CL2001011153AA.dcp' (file format 4)  |   |
| MLL_6                                                    | Searching Invariant-set: 12725                                             |   |
| MLL_7                                                    | Median probe intensity: 1071 -> 1486                                       |   |
| MLL_8                                                    | ALL_13                                                                     |   |
| - 🔁 ALL_21                                               | Accessing 'D:\dChipExample06\CELFiles\CL2001011154AA.dcp' (file format 4)  |   |
|                                                          | Searching Invariant-set: 13396                                             |   |
|                                                          | Median probe intensity: 1235 -> 1481                                       |   |
|                                                          |                                                                            |   |
| MLL_11                                                   | Calculating background                                                     |   |
| MLL_12                                                   |                                                                            |   |
| MLL_13                                                   | Finished in 00 hours 01 minutes 16 seconds}                                |   |
| MLL_14                                                   |                                                                            |   |
|                                                          |                                                                            | ~ |
| Analysis outputs                                         | Normalized                                                                 |   |

## Fit the Model 1

#### go to Analysis/Normalize & Model

| Normalization and model-based expression/signal                                                                                            | × |  |  |  |
|----------------------------------------------------------------------------------------------------|---|--|--|--|
| Baseline array [median probe intensity (brigtness)]                                                                                        | ٦ |  |  |  |
| ALL_21 [1465]                                                                                                    |   |  |  |  |
| (The default baseline array has median brightness. Click CEL image to ensure the baseline is free of image contaminaion and gradient)      |   |  |  |  |
| The first array 'ALL_1' has been normalized using baseline array 'ALL_21'                                                                  |   |  |  |  |
|                                                                                                    |   |  |  |  |
| Perform <u>n</u> ormalization <u>Help</u>                                                                                                  |   |  |  |  |
| ☐ ⊻iew normalization plot                                                                                                    |   |  |  |  |
| Compute model-based expression/signal values Help                                                                                          |   |  |  |  |
| If 'Normalized' or 'Modelled' shows at lower-right corner, you don't need to<br>perform that step, unless dataset or options have changed. |   |  |  |  |
| Options OK Cancel                                                                                                    |   |  |  |  |

## Fit the Model 2

Choose "Options" and select the PM-only model

| Options 🛛 🔀                                                                  |  |  |  |  |  |
|------------------------------------------------------------------------------|--|--|--|--|--|
| Clustering Analysis Model Chromosome                                         |  |  |  |  |  |
| Model-based expression/signal value                                          |  |  |  |  |  |
| Model method: Model-based expression                                         |  |  |  |  |  |
| Background subtraction: 5th percentile of region (PM-only)                   |  |  |  |  |  |
| Check single array and probe outliers                                        |  |  |  |  |  |
| Do not call all replicate arrays as array outlier                            |  |  |  |  |  |
| Exclude 0 5' probes (For degraded or two-round amplified                     |  |  |  |  |  |
|                                                                              |  |  |  |  |  |
| Compute signals separately for A and B allele for SNP arra                   |  |  |  |  |  |
|                                                                              |  |  |  |  |  |
| - Probe sensitivity index (PSI) file                                         |  |  |  |  |  |
| Usage: Do not use                                                            |  |  |  |  |  |
| File: D:\Program Files\dChip2006\arrayCourseLec2.psi                         |  |  |  |  |  |
|                                                                              |  |  |  |  |  |
| Normalization                                                                |  |  |  |  |  |
| Use selected probes: Invariant set                                           |  |  |  |  |  |
| Probe set file: None                                                         |  |  |  |  |  |
| Smoothing method: Running median                                             |  |  |  |  |  |
|                                                                              |  |  |  |  |  |
|                                                                              |  |  |  |  |  |
| Reset Default         Print Settings         OK         Cancel         Apply |  |  |  |  |  |

#### Fit the Model 3

| 🕞 arrayCourseLec 2                                                                                                    |                                                                                                    |  |   |  |
|----------------------------------------------------------------------------------------------------|----------------------------------------------------------------------------------------------------|--|---|--|
| <u>A</u> nalysis <u>V</u> iew <u>D</u> ata Image                                                                                                    | <u>Clustering</u> Chromosome Pathway Tools <u>H</u> elp                                                                                                    |  |   |  |
| ArrayCourseLec2         Analysis       Data       Image         Analysis       arrayCourseLec         PM/MM Data         CEL       mage         ALL_1       ALL_24         ALL_24       ALL_24         ALL_24       ALL_24         ALL_24       ALL_24         ALL_1       ALL_24         ALL_24       ALL_24         ALL_25       ALL_4         ALL_6       ALL_7         ALL_16       ALL_16         ALL_17       ALL_16         ALL_16       ALL_17         ALL_16       ALL_18         ALL_16       ALL_17         ALL_18       ALL_18         ALL_18       ALL_19         ALL_18       ALL_19         ALL_18       ALL_10         MLL_20       ALL_10         MLL_4       ML_4         ML_4       ML2         MLL_6       ML21         ML19       ML20         ML19       ML20         ML10       ML11 | Qustering         Chromosome         Pathway         Tools         Help           Accessing         'D:\dChipExample06\CELFiles\CL2001011116AA.dcp' (file format 4)           Accessing         D:\dChipExample06\CELFiles\CL2001011116AA.dcp' (file format 4)           Accessing         D:\dChipExample06\CELFiles\CL2001011112AA.dcp' (file format 4)           Accessing         D:\dChipExample06\CELFiles\CL2001011120AA.dcp' (file format 4)           Accessing         D:\dChipExample06\CELFiles\CL2001011122AA.dcp' (file format 4)           Accessing         D:\dChipExample06\CELFiles\CL2001011122AA.dcp' (file format 4)           Accessing         D:\dChipExample06\CELFiles\CL2001011122AA.dcp' (file format 4)           Accessing         D:\dChipExample06\CELFiles\CL200101112AA.dcp' (file format 4)           Accessing         D:\dChipExample06\CELFiles\CL200101112AA.dcp' (file format 4)           Accessing         D:\dChipExample06\CELFiles\CL200101112AA.dcp' (file format 4)           Accessing         D:\dChipExample06\CELFiles\CL2001011132AA.dcp' (file format 4)           Accessing         D:\dChipExample06\CELFiles\CL2001011132AA.dcp' (file format 4)           Accessing         D:\dChipExample06\CELFiles\CL2001011133AA.dcp' (file format 4)           Accessing         D:\dChipExample06\CELFiles\CL2001011133AA.dcp' (file format 4)           Accessing         D:\dChipExample06\CELFiles\CL2001011133AA.dcp' (file format 4) |  |   |  |
| MLL_12                                                                                                    | Finished in 00 hours 02 minutes 34 seconds}                                                                                                    |  |   |  |
|                                                                                                    | ,<br>1                                                                                                    |  | Ξ |  |
|                                                                                                    |                                                                                                    |  | ~ |  |
| Click an icon in this window to activate the corresponding menu Normalized Modelled //                                                                                                    |                                                                                                    |  |   |  |

# Look at the Chips, with Cues

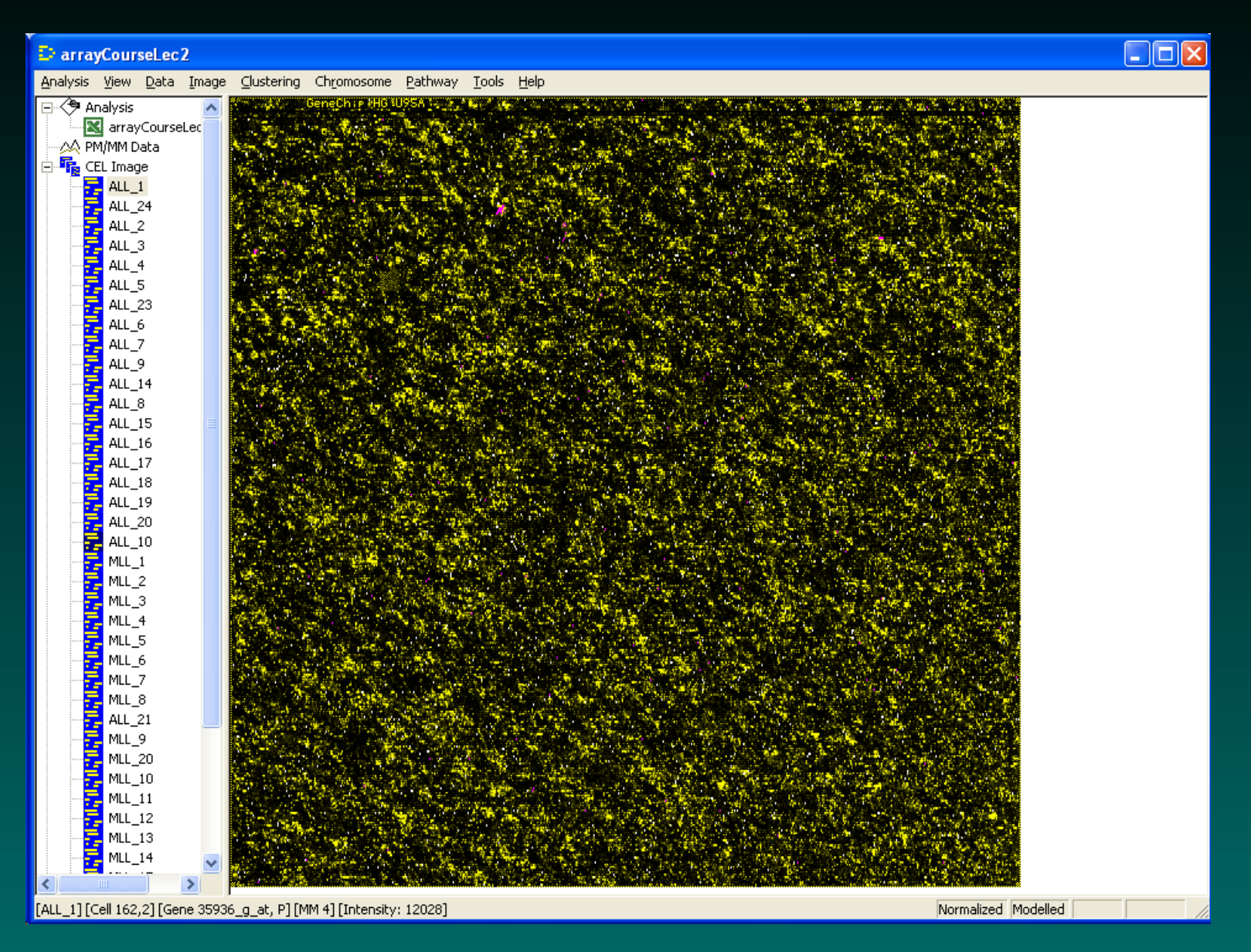

## Look at the Chips, with Cues

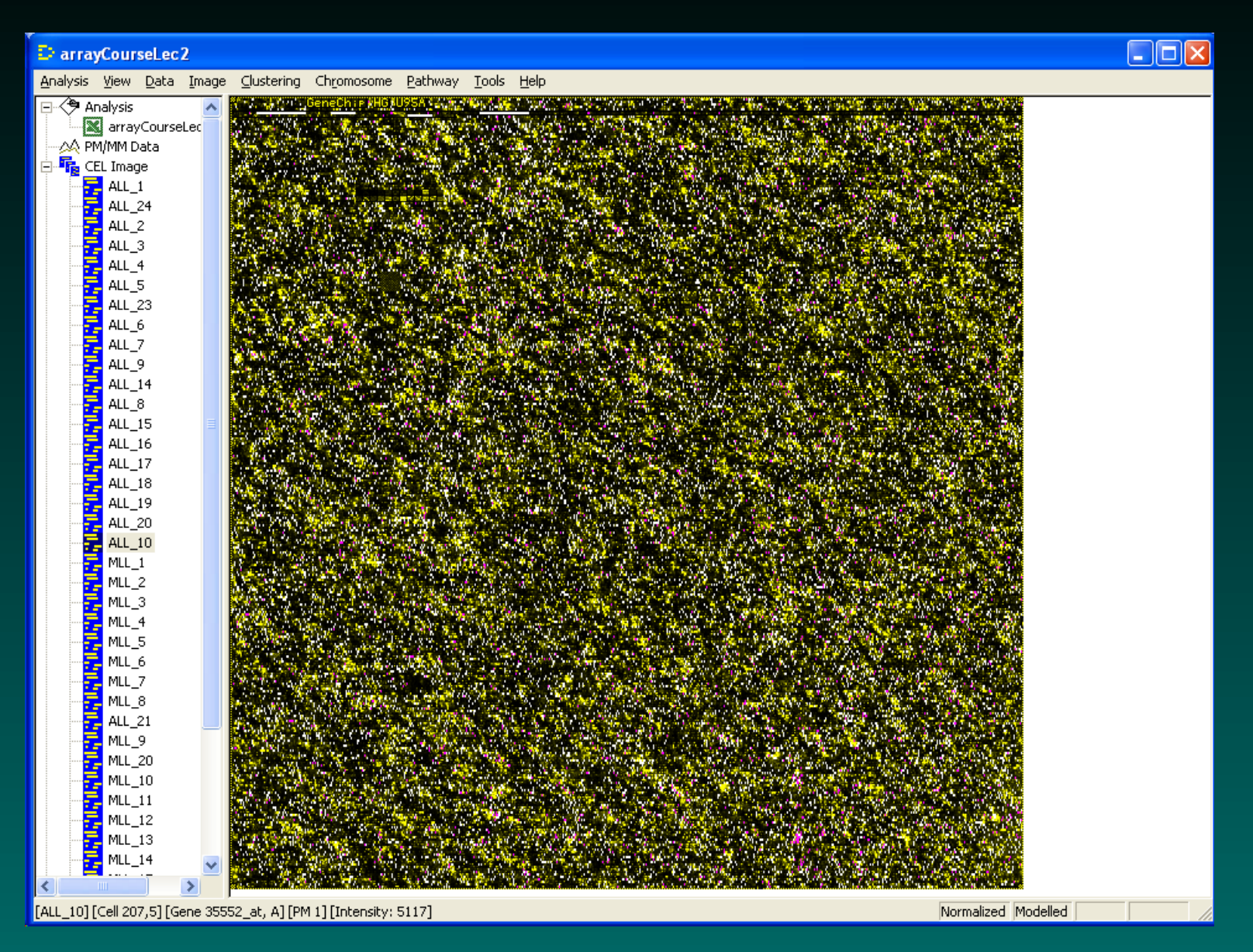

© Copyright 2004, 2005, 2006 Kevin R. Coombes and Keith A. Baggerly

#### Look at the Chips, with Cues

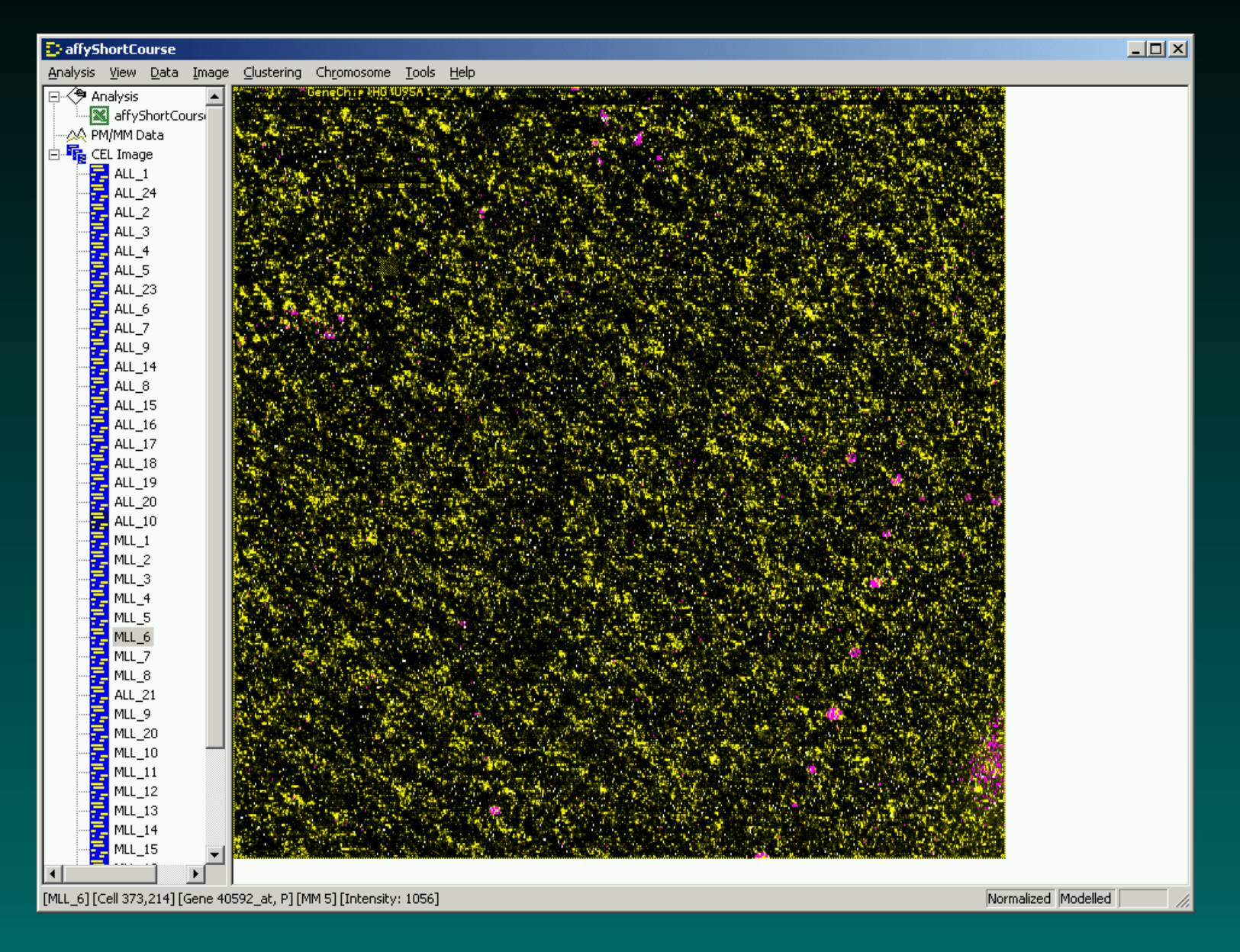

# **Residual Checking is Useful**

Hitting the "o" key toggles the display of outliers, which can let us look at the values underneath to see if we can spot what the model is picking up.

The file

arrayCourseLec2.xls

has been updated in the model-fitting process to record the number of "array outliers" (high standard errors, in white) and "single outliers" (discounted measurements, in purple). Model fitting is performed in a robust fashion.

# **Residual Checking is Useful**

Hitting the "o" key toggles the display of outliers, which can let us look at the values underneath to see if we can spot what the model is picking up.

The file

arrayCourseLec2.xls

has been updated in the model-fitting process to record the number of "array outliers" (high standard errors, in white) and "single outliers" (discounted measurements, in purple). Model fitting is performed in a robust fashion.

So, what does a probeset look like?

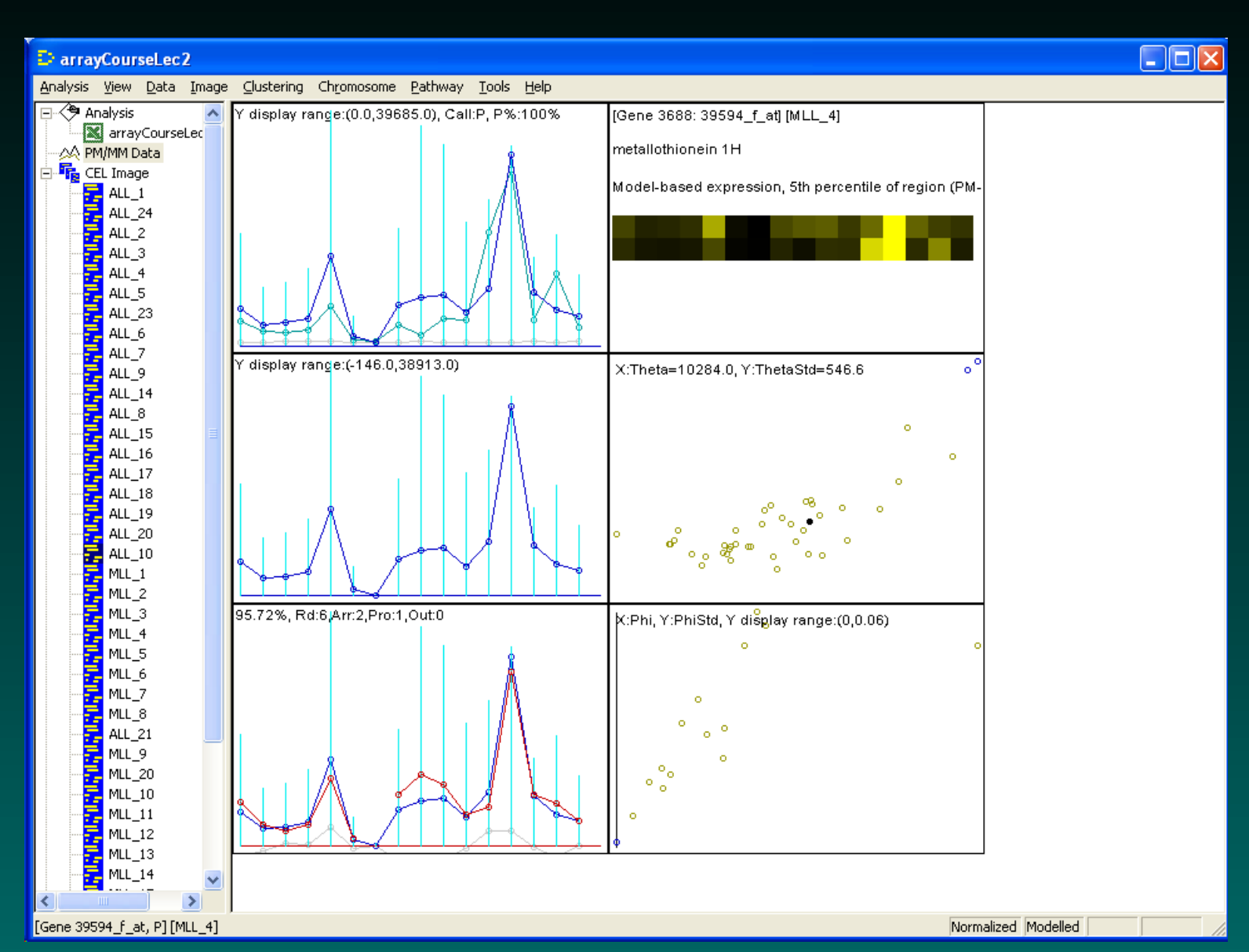

Various panels show

- The PM/MM values for this probeset in this array
- A heatmap view of the same thing
- The target PM-MM values or PM-BG values in this array
- The MBEI values, plotted against their standard errors
- The target values, fitted values, and residuals
- The probe sensitivity indices, plotted against their standard errors

#### outliers are indicated with colored dots.

Cycling through the different chips can be accomplished using the Page Up or Page Down keys. The arrow keys zoom in and out as before, but this feature is less useful here.

Holding down the Page Down key produces an animation effect, which can also be achieved using Data/Animate.

The samples are sorted in order of increasing MBEI values, so cycling through produces a differential effect.

For the sample in question, there were 2 array outliers, 1 probe outlier, and 0 single outliers. The model explained 95.72% of the variation, and iterative fitting took 6 rounds.

Cycling through the different chips can be accomplished using the Page Up or Page Down keys. The arrow keys zoom in and out as before, but this feature is less useful here.

Holding down the Page Down key produces an animation effect, which can also be achieved using Data/Animate.

The samples are sorted in order of increasing MBEI values, so cycling through produces a differential effect.

For the sample in question, there were 2 array outliers, 1 probe outlier, and 0 single outliers. The model explained 95.72% of the variation, and iterative fitting took 6 rounds.

#### So, which probesets are "interesting"?

## **Find Interesting Genes**

Go to Analysis/Compare Samples

Choose the groups using "Select by Category"; this exploits the information that we supplied in the Sample Info file.

One group is "Baseline", the other "Experiment"

Filter using the lower bound of fold change

Filter on absolute differences

## **Find Interesting Genes: Panel 1**

| Compare Samples                                                                                                    | ×                                                                                                    |  |  |  |  |
|----------------------------------------------------------------------------------------------------|----------------------------------------------------------------------------------------------------|--|--|--|--|
| Compare samples Combine comparisons                                                                                                 |                                                                                                    |  |  |  |  |
| Baseline (B)                                                                                                    | Experiment (E)                                                                                                    |  |  |  |  |
| MLL_12 [33]<br>MLL_13 [34]<br>MLL_14 [35]<br>MLL_15 [36]<br>MLL_19 [37]<br>ALL_11 [38]<br>ALL_22 [39]<br>MLL_18 [40]<br>ALL_12 [41] | MLL_10 [31]<br>MLL_11 [32]<br>MLL_12 [33]<br>MLL_13 [34]<br>MLL_14 [35]<br>MLL_15 [36]<br>MLL_19 [37]<br>ALL_11 [38]<br>ALL_22 [39] |  |  |  |  |
| Select by category                                                                                                    | Select by category                                                                                                    |  |  |  |  |
| Comparison criteria<br>(1) $\nabla E/B > 12$ $\nabla or B/E > 12$                                                                   |                                                                                                    |  |  |  |  |
| Use lower 90% confidence                                                                                                    | e bound of fold change                                                                                                    |  |  |  |  |
| (2) ▼ E · B > 100                                                                                                    | ▼ or B · E > 100                                                                                                    |  |  |  |  |
| For logged data, use (2) inste                                                                                                    | ad of (1) for fold                                                                                                    |  |  |  |  |
| (3) 🔲 (P value for testing E = B)                                                                                                   | <= 0.05                                                                                                    |  |  |  |  |
| (4)                                                                                                    | and P call of E >= 20 %                                                                                                    |  |  |  |  |
| (5) 🔲 (P value for paired t-test)                                                                                                   | <= 0.05                                                                                                    |  |  |  |  |
| <u>Help</u>                                                                                                    |                                                                                                    |  |  |  |  |
|                                                                                                    | OK Cancel Apply                                                                                                    |  |  |  |  |

## **Find Interesting Genes**

Look at "Combine Comparisons"

See where the comparison results will be sent

Estimate FDR using permutations

## **Find Interesting Genes: Panel 2**

| Compare samples Combine comparisons                           |      |  |  |  |
|---------------------------------------------------------------|------|--|--|--|
| Combine type                                                  |      |  |  |  |
| C And C And not Insert comparison Delete entry                |      |  |  |  |
| Or O r not     Insert parenthesis                             |      |  |  |  |
|                                                               |      |  |  |  |
| Combine Baseline Experiment E/ or B/E> U E-B>                 | or B |  |  |  |
| ( 1,2,3,4, 20,21,22,23 1 1.200 L 10                           | 100. |  |  |  |
|                                                               |      |  |  |  |
|                                                               |      |  |  |  |
|                                                               |      |  |  |  |
|                                                               | >    |  |  |  |
| Compare on gene list: using all genes                         |      |  |  |  |
|                                                               |      |  |  |  |
| Compare result file                                           |      |  |  |  |
| Den D:\dChipExample06\Dutput\arravCourseLec2.co               | 1    |  |  |  |
|                                                               |      |  |  |  |
|                                                               |      |  |  |  |
| Uuput <u>a</u> li genes V Uuput expression values             |      |  |  |  |
|                                                               |      |  |  |  |
| Permute samples to assess False Discovery Rate (FDR) 50 times |      |  |  |  |
|                                                               |      |  |  |  |
| Help Options                                                  |      |  |  |  |
|                                                               |      |  |  |  |
|                                                               |      |  |  |  |
| OK Cancel Ap                                                  | ply  |  |  |  |

## **Find Interesting Genes – Voila!**

| arrayCourseLec2                                                                                                    |                                                                                                    | × |
|----------------------------------------------------------------------------------------------------|----------------------------------------------------------------------------------------------------|---|
| <u>A</u> nalysis <u>V</u> iew <u>D</u> ata <u>I</u> mage                                                                                                    | <u>C</u> lustering Chromosome Pathway Iools <u>H</u> elp                                                                                                    |   |
| Analysis       Yiew       Data       Image         →       Analysis       →         →       arrayCourseLec         →       PM/MM Data         →       CEL Image         →       ALL_1         →       ALL_24         →       ALL_24         →       ALL_24         →       ALL_24         →       ALL_24         →       ALL_24         →       ALL_24         →       ALL_24         →       ALL_24         →       ALL_15         →       ALL_16         →       ALL_16         →       ALL_16         →       ALL_18         →       ALL_10         →       ML_10         →       ML_10         →       ML_20         →       ALL_21         →       ML_20         →       ML_20         →       ML_20         →       ML_20         →       ML_20         →       ML_10         →       ML_10 | Qustering         Chronosome         Pethway         Tools         Help           22:34,24:42:36,5:13:10:32:4;14;9:37;31:2;27;35;6]; genes obtained: 4         Permutation 35: [26,5;16;8;2;22;6;42;34;37;41;9;14;24;40;29;15;27;17;4;21;10;39;19 vs.           35:25;20:1;31:33:36;12;32;28;30:18;33:13;12;23;38;7]; genes obtained: 6         Permutation 36: [28,6;5;14:138;13;36;25;32;21;16;17;19;15;27;31;3;30;40;11;42;12;35 vs.           24;4;33;10;14;39:29;37;20;22;8;23;18;72;69;34]; genes obtained: 10         Permutation 37: [7;11;32;42;19;77;29;34;42;7;15;38;18;41;35;13;40;21;22;12;19;27;26;33 vs.           26;37;41;35;15;24;64;41;41:32;10:12;40;16;6;39]; genes obtained: 10         Permutation 38: [11;72;31;63;39;72;93;442;7;15;38;18;41;35;13;40;21;22;12;19;27;26;33 vs.           33:36;24:9;52;28;6;4:14;11:32;10:25;20;30;3]; genes obtained: 13         Permutation 39: [18;31;33;6;42;41;14;21;71;93;92;61;27;23;20;35;24;31;21;29;37;32 vs.           34:5;40;12;15;38;7;11:16;42;22;53;00;6;8;28;10;9]; genes obtained: 19         Permutation 41: [20;6;13;21;82;5;40;19;10;3;22;94;142;158;21;13;84;28;7;32 vs.           35:36;16;23;24;31;39;26;34;17;29;73;28;37;14;3;28;9;23;17;72;31;28;29;26;7;42;38 vs.         16;4;32;11;33;63;39;14;25;40;19;10;3;22;9;41;42;158;29;26;7;42;38 vs.           16:4;32;11;13;36;39;14;25;40;19;10;3;22;9;41;42;17;12;38;42;43;11;28;29;26;7;42;38 vs.         16;4;32;11;33;63;39;14;21;32;61;83;14;32;29;24;24;3;10;22;38;29;27;7;42;38 vs.           16:4;32;11;13;36;39;14;25;40;10;19; genes obtained: 18         Permutation 42: [33;20;31;16;21;21;81;46;81;71;52;93;62;71;22;36;26;27;42;23;8vs.           16:4;32;111 |   |
|                                                                                                    |                                                                                                    |   |
|                                                                                                    |                                                                                                    | ~ |
| Analysis outputs                                                                                                    | Normalized Modelled                                                                                                    |   |

## **Find Interesting Genes**

Results are exported to

arrayCourseLec2 compare result.xls

[COMPARE\_CRITERIA\_V2] \$NUM\_OPTION\_LINE=5 \$ARRAY\_LIST\_FILE= \$COMPARE\_ON\_GENE\_LIST= \$COMPARE\_ON\_USE\_LIST=1 \$AVERAGE\_USING\_STANDARD\_ERROR=Yes \$OMIT\_AFFY\_CONTROL\_GENE=Yes \$NUM\_CRITERION=1

#### More compare result.xls (1)

\$Parenthesis : Combine : Baseline : Experiment :
 E/B> : or B/E> : Use : E-B> : or B-E>
 P value <= : P call % of B >= :
 and P call % of E >= : % Pair P value <=
No : and : 1,2,3,4,5,6,7,8,9,10,11,12,13,14,15,
 16,17,18,19,28,38,39,41,42 :
 20,21,22,23,24,25,26,27,29,30,31,32,33,34,35,
 36,37,40 :
 1.200 : 1.200 : Lower Bound : 100.000 : 100.000
NA : NA : NA : NA</pre>

#### More compare result.xls (2)

[COMPARE\_RESULT]
probe set : gene : Accession : LocusLink
 Description : ALL\_1 ALL\_24 ALL\_2 ... :
 baseline mean :
 MLL\_1 MLL\_2 MLL\_3 MLL\_4 ... :
 experiment mean :
 fold change : lower bound of FC : upper bound
 of FC : difference of means : filtered

#### More compare result.xls (3)

31407\_at : protease, serine, 7 (enterokinase) :

- : U09860 : 5651 :
- Cluster Incl. U09860:Human enterokinase mRNA, complete cds /cds=(40,3099) /gb=U09860 /gi= 746412 /ug=Hs.158333 /len=3696 : 988.74 158.31 296.43 76.82 427.5 ... :
- 256.93 :
- 100.29 64.72 157.82 111.28 110.88 ... : 128.5 :
- -2.15 : -1.28 : -3.09 : -148.05 : \*

## **Find This Gene**

#### in Probeset View, use View/Find Gene

| Find probe set or gene                                                   | ×                                                                                              |
|--------------------------------------------------------------------------|------------------------------------------------------------------------------------------------|
|                                                                          |                                                                                                |
| Change one of the fol                                                    | lowing to search:                                                                              |
| Probe set number:                                                        | 3688                                                                                           |
| Probe set name:                                                          | 31407_at                                                                                       |
| Gene keywords:                                                           | metallothionein 1H                                                                             |
| (Can use wildcards, e.<br>tyrosine kinase'', and<br>with "receptor 4'' ) | .g. "receptor * kinase" matches with "receptor<br>both "receptor [1-9]" and "receptor ?" match |
| 0                                                                        | Cancel                                                                                         |

# Find This Gene: ALL\_17, High End

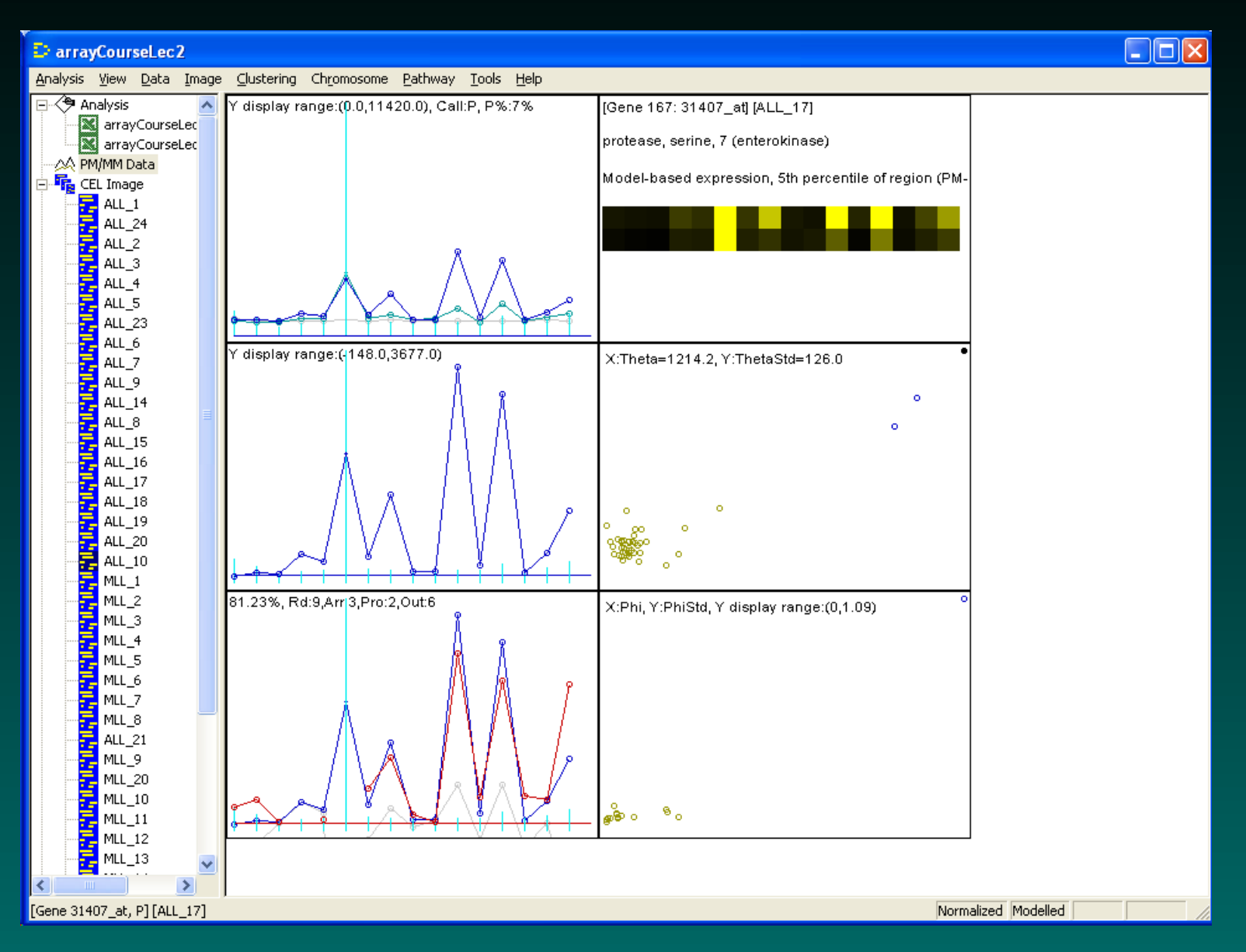

## Find This Gene: MLL\_17, Low End

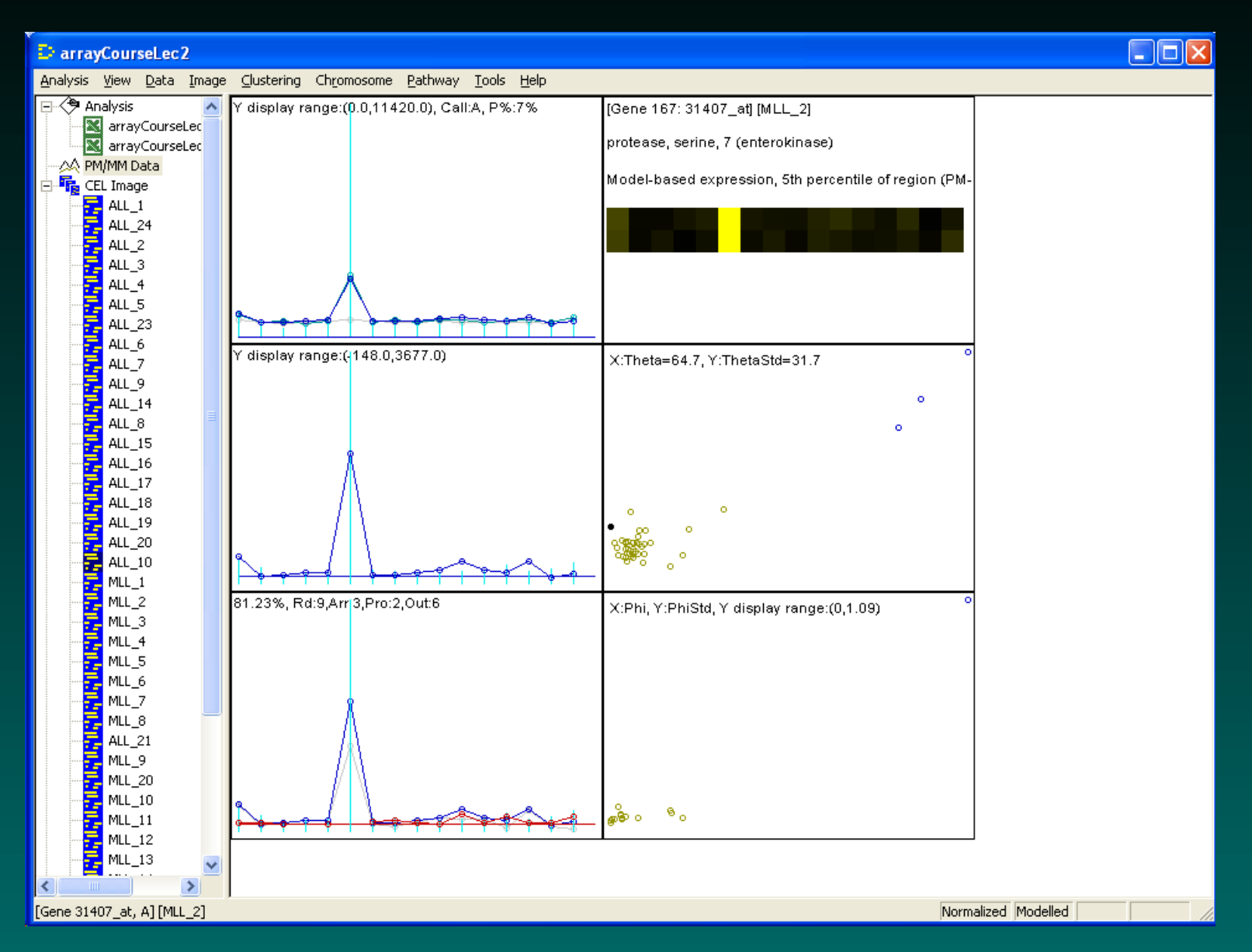

GS01 0163: ANALYSIS OF MICROARRAY DATA

#### **Other Exports: Expression Results**

Tools/Export Expression Value...

| Export expression values                                                                                                    | N 100 100 100 100 100 100 100 100 100 10                                                                                                    |  |
|----------------------------------------------------------------------------------------------------|----------------------------------------------------------------------------------------------------|--|
| Gene list file          Gene list file         all genes         Use the probe set name in the         Arrays to be exported         MLL_9         MLL_10         MLL_12         MLL_13         MLL_15         MLL_11 | 2nd column  Output file  D:\dChipExample06\Output\arrayCo urseLec2 expression.xls  Has both signal and call Has standard error  Format: Tab delimited text file |  |
| ALL_22<br>MLL_18<br>ALL_12                                                                                                    | Gene names in the last column                                                                                                    |  |
| Select by category                                                                                                    | Append to this file                                                                                                    |  |
| Help Options                                                                                                    | OK Cancel                                                                                                    |  |

#### **Export all Expression Results (2)**

#### produces arrayCourseLec2 expression.xls

probe set gene Accession LocusLink Description ALL\_1 ALL\_24 ALL 2 ALL\_3 ALL\_4 ALL\_5 ALL\_23 ALL\_6 ALL\_7 • • • AFFX-MurIL2\_at M16762 Mouse interleukin 2 (IL-2) gen M16762 M16762 Mouse interleukin 2 (IL-2) ge 1324.22 1766.49 1562.23 1739.9 1486.82 1624.63 1759.31 1763.18 1558.21 1555.06 • • • AFFX-MurIL10\_at interleukin 10 M37897 16153

M37897 Mouse interleukin 10 mRNA, complete cds 917.868 1360.26 1067.69 1380.64 1037.5 1074.34 1294.49 1109.37 1181.09 1090.53 1121.5

### **Other Exports: Probe Results**

Tools/Export Probe Set...

produces

arrayCourseLec2 31407\_at probe data.xls

| Probeset | Probe     | Array  | PM    | MM    | Bkgrd |
|----------|-----------|--------|-------|-------|-------|
| Theta    | Theta_Std | Phi    | Р     | hiStd |       |
| 31407_at | 0         | 0      | 985   | 805   | 842   |
| 988.743  | 85.1642   | 0.2211 | L23 0 | .1212 | 87    |
| 31407_at | 0         | 1      | 976   | 786   | 812   |
| 158.308  | 29.8064   | 0.2211 | L23 0 | .1212 | 87    |

## **Other Exports: PSIs**

Keep the PSIs? Analysis/Model-based Expression, Options, Usage: Write

| Options                                                                                                    |
|----------------------------------------------------------------------------------------------------|
| Clustering Analysis Model Chromosome                                                                                                    |
| Model-based expression index         Method       PM-only model         Check single outlier       Check array outlier         Check array outlier       Treat image spikes as single outlier         Do not call all replicate arrays as array outlier         Exclude       0         5' probes    Probe sensitivity index (PSI) file          Usage:       Write         Help         File:       D:\Program Files\dChip2004\affyShortC    SNP array          Compute signals separately |
| Reset Default OK Cancel Apply                                                                                                    |

# So, Did We Find What They Did?

Well...

# So, Did We Find What They Did?

Well...

It turns out that half of the chips used were U95A, and the rest (including all of the AML samples) were U95Av2. By default, dChip does not combine results from different chip types. However, since the difference is not large (25 probesets out of 12625), we can mask the ones that don't overlap and get it to fit anyway.

## **Combine the Chip Types**

| Working on a group of arrays                                             |                                         |                                               | ×    |
|--------------------------------------------------------------------------|-----------------------------------------|-----------------------------------------------|------|
| Data files Other information                                             |                                         |                                               |      |
|                                                                          | - CDF file (Chip descri                 | ption file)                                   |      |
|                                                                          | Select:                                 | D:\dChipExample06\CDFFile\HG_U95Av2.CDF       | elp  |
|                                                                          | I anore existing .cdf.bin file          |                                               |      |
|                                                                          | Subarray CDF:                           | None                                          | elp  |
|                                                                          | Probe sequence                          | None                                          |      |
|                                                                          | Probeset mask file:                     | D:\dChipExample06\InfoFiles\hg_u95av2 probe   | elp  |
|                                                                          | Array type:                             | Expression 💌                                  |      |
|                                                                          | - Information files                     |                                               |      |
|                                                                          | Gene or SNP:                            | D:\dChipExample06\InfoFiles\HG-U95Av2 gene Ho | elp  |
|                                                                          | (Do not specify genome information file |                                               |      |
|                                                                          | Sample:                                 | D:\dChipExample06\InfoFiles\sample_info.xls   | elp  |
| (Probe set mask file, gene/SNP and sample information file are optional) |                                         |                                               |      |
| _                                                                        |                                         | OK Cancel A                                   | pply |

# the mask file is from the dChip web site, and we use the U95Av2 CDF file.

# **Do We Find What They Did Now?**

Well...

## **Do We Find What They Did Now?**

Well...

It turns out that the paper reported gene names and gene symbols, but did not specify the Affymetrix probe ids. Unfortunately, some of the annotation has changed over time.

If we look for

J03779 (gene accession number), aka CD10 (gene symbol)

in the expression tables supplied with the paper, it's not there.

## **Do We Find What They Did Now?**

Well...

It turns out that the paper reported gene names and gene symbols, but did not specify the Affymetrix probe ids. Unfortunately, some of the annotation has changed over time.

If we look for

J03779 (gene accession number), aka CD10 (gene symbol)

in the expression tables supplied with the paper, it's not there. But if we look in the gene info files supplied with dChip, it *is* there (it's 1389\_at).
## And?

## FC: -3.91, CI: (-3.36,-4.5), Diff: -16956.1. Different!

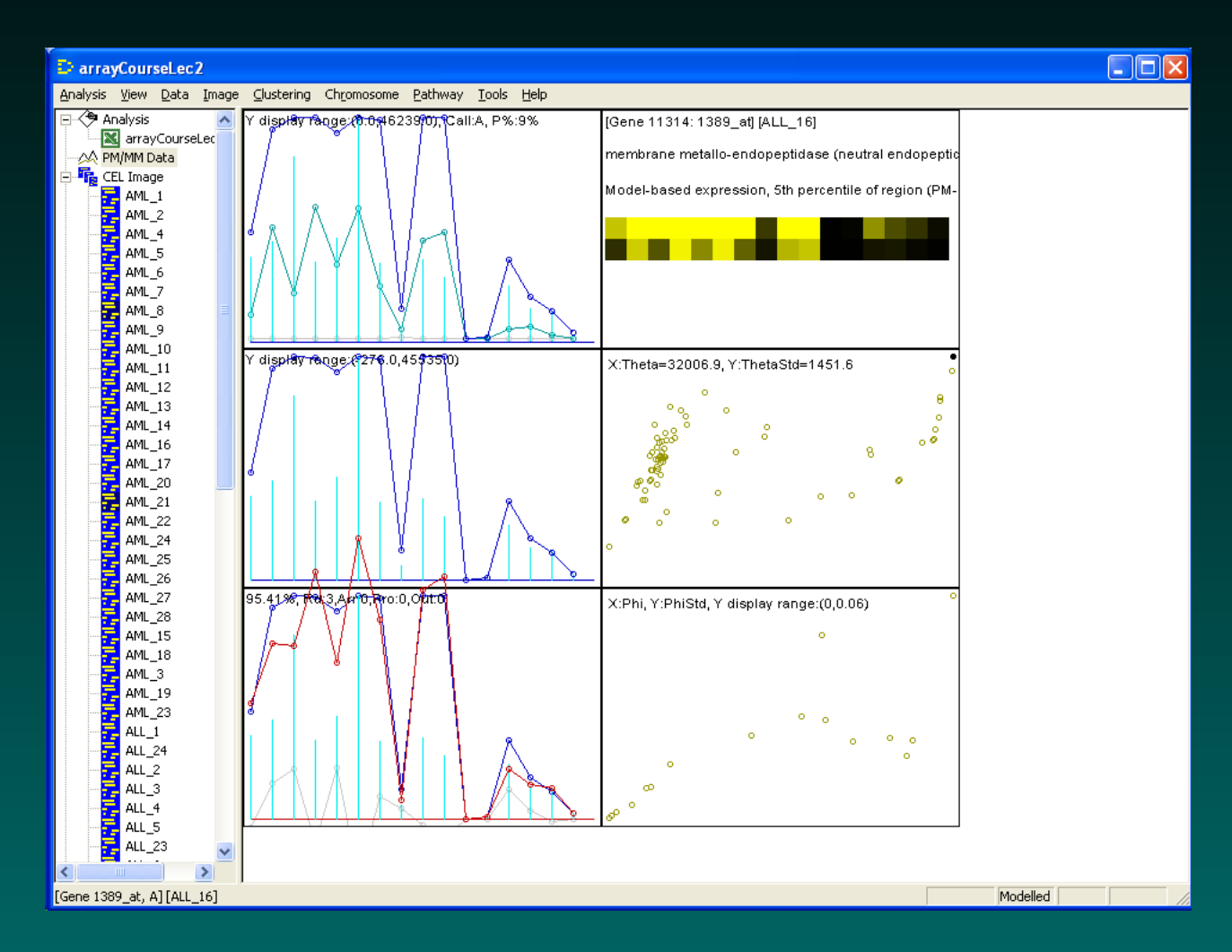

## Summary

We know what files to track down

We know how to load them in for processing

We know how to normalize and fit models

We know how to export results

We've seen how finicky indexing can be.

## Summary

We know what files to track down

We know how to load them in for processing

We know how to normalize and fit models

We know how to export results

We've seen how finicky indexing can be.

And we struck biology!

Thus endeth the lesson...